## POLAR

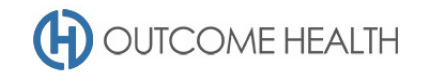

# POLAR Walkthrough – Identifying patients eligible for self-collected Cervical Screening testing

This walkthrough will demonstrate how to use POLAR to identify patients eligible for self-collection for Cervical Screening Tests.

Please note: This walkthrough will utilise filters built in to the Cervical Screening page, this means that you will not need to add any additional filters unless you need to filter the patient list further.

#### Patient cohort:

All patients who:

- Are "active"
- Are female
- Are between the ages of 30 and 74 (inclusive)
- Have not had a hysterectomy
- Are not excluded from recalls
- Have not had a HPV test done in the past 7 years
- Have not had a Pap smear in the past 4 years (or ever)
- •

#### **POLAR Report**

**Clinic Summary** 

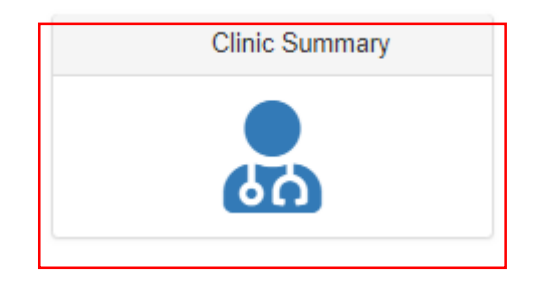

### 1. Navigate to the Cervical Screening page

Under the CLINICAL menu, select CERVICAL SCREENING

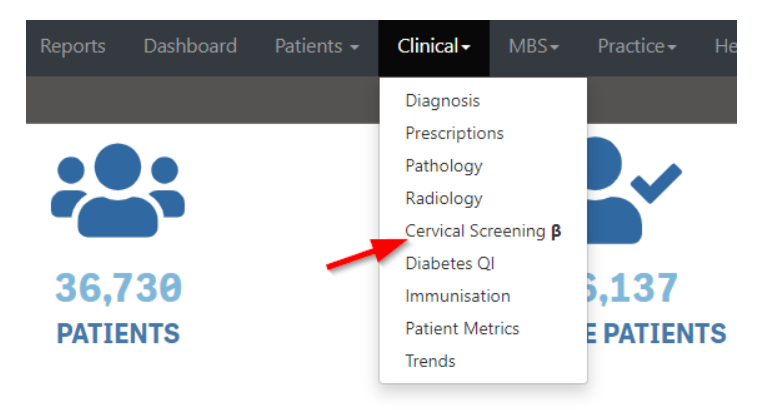

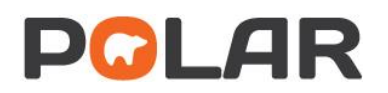

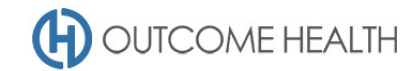

#### 2. Select the eligible patients

Click on the Cervical Screening Self Collection Test Eligibility bar and click on the GREEN tick to confirm selection

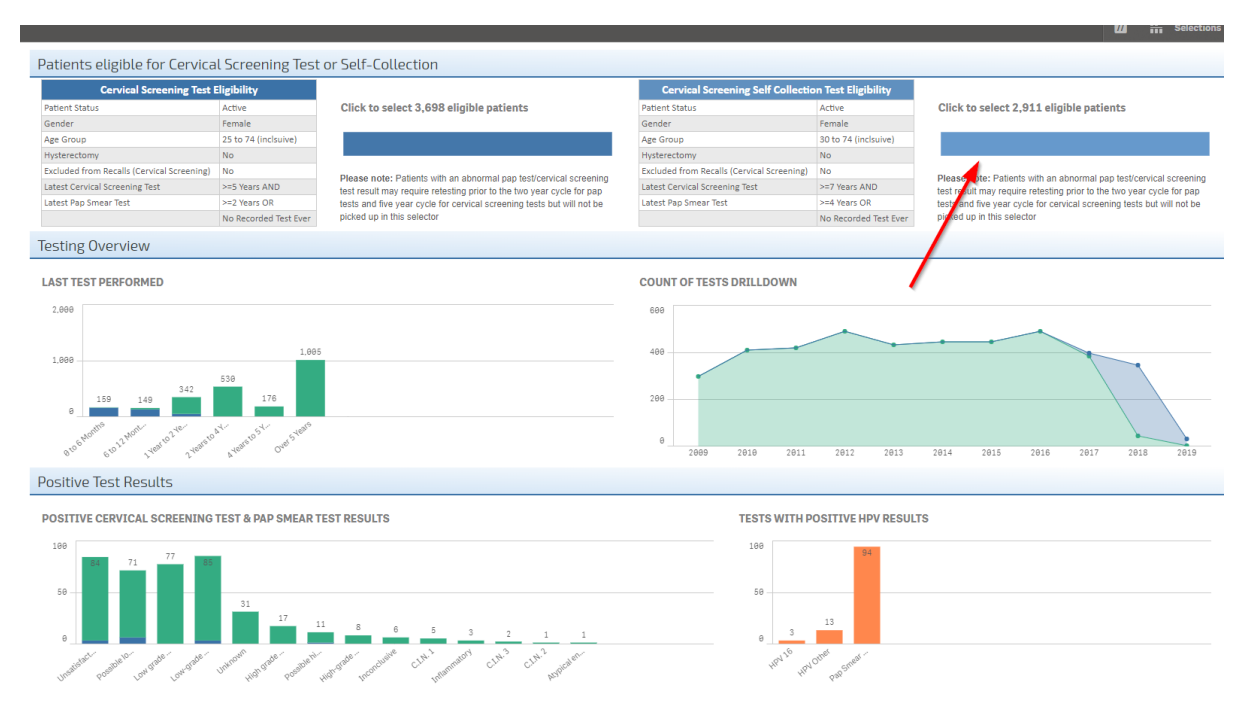

#### 3. Viewing the patient list

CervicalScreeni....

3.1. Double click the **Patient Count** to view the patient list

| onek to belett pat      |                                            |                       |                                                                       |                                                     |                       |                                                                                                    |
|-------------------------|--------------------------------------------|-----------------------|-----------------------------------------------------------------------|-----------------------------------------------------|-----------------------|----------------------------------------------------------------------------------------------------|
| Double disk to constant | Patients eligible for Cervica              | l Screening Test      | or Self-Collection                                                    |                                                     |                       |                                                                                                    |
| Patient Count           | Cervical Screening Test Eligibility        |                       |                                                                       | Cervical Screening Self Collection Test Eligibility |                       |                                                                                                    |
| <b>2 1 7 7</b> 3.177    | Patient Status                             | Active                | Click to select patients due for Cervical Screening Test              | Patient Status                                      | Active                | Click to select patients due for Click to select patients due for Click to select patients due for Self |
| J, L ( ( Active         | Gender                                     | Female                |                                                                       | Gender                                              | Female                |                                                                                                    |
| 3,177                   | Age Group                                  | 25 to 74 (inclsuive)  | Please note: Patients with an abnormal pap test/cervical screening    | Age Group                                           | 30 to 74 (inclsuive)  |                                                                                                    |
| FILLERS                 | Hysterectomy                               | No                    | test result may require retesting prior to the two year cycle for pap | Hysterectomy                                        | No                    | Please note: Patients with an abnorr                                                                    |
|                         | Excluded from Recalls (Cervical Screening) | No                    | picked up in this selector                                            | Excluded from Recalls (Cervical Screening)          | No                    | tests and five year cycle for cervical a                                                                |
| Patient 💌               | Latest Cervical Screening Test             | >=5 Years AND         | brende of a rate of order                                             | Latest Cervical Screening Test                      | >=7 Years AND         | picked up in this selector                                                                              |
|                         | Latest Pap Smear Test                      | >=2 Years OR          |                                                                       | Latest Pap Smear Test                               | >=4 Years OR          |                                                                                                    |
| Patient Status          |                                            | No Recorded Test Ever |                                                                       |                                                     | No Recorded Test Ever |                                                                                                    |
|                         | Testing Overview                           |                       |                                                                       |                                                     |                       |                                                                                                    |
| RACGP Active            | 0                                          |                       |                                                                       |                                                     |                       |                                                                                                    |
| Most Seen Clinician     | LAST TEST PERFORMED                        |                       |                                                                       | COUNT OF TESTS DRILLDOWN                            |                       |                                                                                                    |
| Patient Age             | 400 318                                    |                       |                                                                       | 150                                                 |                       | <b>~</b>                                                                                                |
| Age Band                | 200                                        |                       |                                                                       | 100                                                 |                       |                                                                                                    |
| Gender                  | 105                                        |                       |                                                                       | 50                                                  |                       |                                                                                                    |
| Transgender             | 0 Str. stein                               |                       |                                                                       |                                                     |                       |                                                                                                    |
| Sexuality               | A Yearsh Orers                             |                       |                                                                       | 0<br>2009 2010                                      | 2011                  | 2012 2013                                                                                               |
| Pregnant                | Positive Test Results                      |                       |                                                                       |                                                     |                       |                                                                                                    |

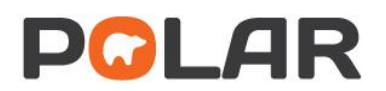

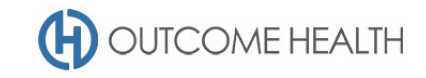

3.2. At the top of the patient list, click "Export to Excel".

| Export to Excel |         |            |        |  |  |  |  |  |
|-----------------|---------|------------|--------|--|--|--|--|--|
| ID †            | Surname | First Name | Gender |  |  |  |  |  |
|                 |         |            |        |  |  |  |  |  |

We hope you find this POLAR walkthrough useful. If you have any queries, please feel free to contact the POLAR support team:

- p. (03)8822 8444
- e. <a href="mailto:support@outcomehealth.org.au">support@outcomehealth.org.au</a>